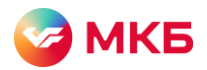

## Заказ справки о наличии кредитной истории, ссудной задолженности, по качеству обслуживания долга

1. Авторизуйтесь в системе "Ваш банк онлайн".

2. В разделе "Справки" выберите подраздел "Справка о ссудной задолженности".

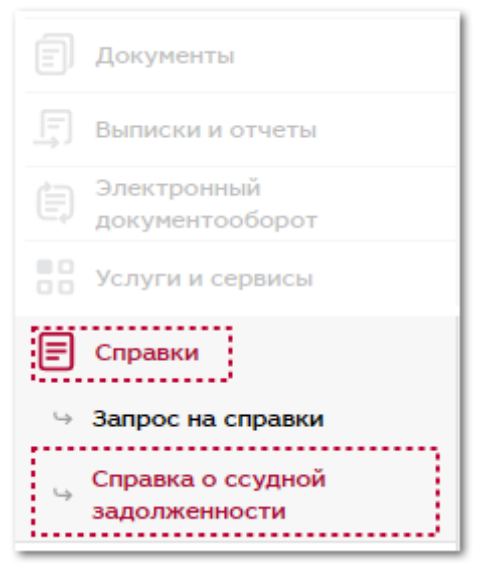

## 3. Нажмите "Создать новый документ".

| Справка о ссуд          | ной задолженности                                                 |   |
|-------------------------|-------------------------------------------------------------------|---|
| Дата<br>Фирма<br>Статус | с по то любая фирма<br>Любой статус   <u>Изменить</u><br>Показать |   |
|                         |                                                                   | • |

4. Последовательно заполните поля:

• Выберите наименование организации, по которой требуется справка;

- Выберите отделение выдачи справки;
- Выберите номер счета для списания комиссии;
- Укажите дату, по состоянию на которую необходима справка;
- Установите галочки напротив необходимых справок;
- Укажите количество экземпляров;
- Вы можете заполнить поле "Комментарий" при необходимости.

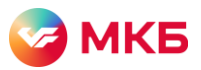

| Справка о ссудной задолженности |                                                                                       |                       |   |  |  |  |  |
|---------------------------------|---------------------------------------------------------------------------------------|-----------------------|---|--|--|--|--|
| Дата:                           | 11.07.2022                                                                            |                       |   |  |  |  |  |
| Наименование                    | Выберите плательщика 🗊 🛃                                                              |                       |   |  |  |  |  |
| Отделение                       | Выберите отделение                                                                    | Выберите отделение 🗸  |   |  |  |  |  |
| Номер счета для сг              | исания комиссии Выберите счет                                                         | ~                     |   |  |  |  |  |
|                                 | Комиссия взимается в соответствии с выбранным колич<br>экземпляров и указанных счетов | еством типов справок, |   |  |  |  |  |
| По состоянию на:                | 17                                                                                    |                       |   |  |  |  |  |
| 🗌 справка о нал                 | ичии кредитной истории                                                                |                       |   |  |  |  |  |
| 🗌 справка о нал                 | ичии ссудной задолженности                                                            |                       |   |  |  |  |  |
| 🗌 справка по ка                 | честву обслуживания долга                                                             |                       |   |  |  |  |  |
| Количество экземпляров 0        |                                                                                       |                       |   |  |  |  |  |
| Комментарий                     | Комментарий                                                                           |                       |   |  |  |  |  |
|                                 |                                                                                       |                       | 1 |  |  |  |  |
| Подписать и с                   | Сохранить                                                                             |                       |   |  |  |  |  |

5. Нажмите "Подписать и отправить", чтобы отправить запрос на получение справки или "Сохранить", чтобы продолжить заполнение или осуществить отправку позже.

6. Отправленная в банк заявка получит статус "Принят по банк клиенту", сохраненная – статус "Новый".

| Справка о ссудной задолженности                           |                                              |   |            |                               |  |  |
|-----------------------------------------------------------|----------------------------------------------|---|------------|-------------------------------|--|--|
| Дата<br>Фирма                                             | Дата c 10.07.2022 m no 11.07.2022 m<br>Фирма |   |            |                               |  |  |
| Статус Любой статус   <u>Изменить</u> ▼                   |                                              |   |            |                               |  |  |
|                                                           |                                              |   |            |                               |  |  |
| Количество записей: 1                                     |                                              |   |            |                               |  |  |
|                                                           | Действия Номер Дата<br>документа Статус      |   |            |                               |  |  |
| 0                                                         |                                              | 1 | 11.07.2022 | <u>Принят по банк клиенту</u> |  |  |
| Количество: 20 🗸 🕴 Страница: 🚺 1 из 1 🕨 Перейти на: 1 🗸 🔸 |                                              |   |            |                               |  |  |

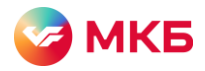

## 7. Принятая банком заявка получит статус "Принят банком к рассмотрению".

|   | Действия | Номер    | Дата<br>документа | Статус                              |
|---|----------|----------|-------------------|-------------------------------------|
| 0 | ≣-       | <u>1</u> | 11.07.2022        | <u>Принят банком к рассмотрению</u> |

## 8. После обработки запроса банком вы получите уведомление о готовности справки, а заявка получает статус "В архиве".

| (1) Справка №1 по запросу от 11.07.2022 готова. Обратитесь в офис обслуживания Банка для получения |          |       |                   |                 |  |  |  |
|----------------------------------------------------------------------------------------------------|----------|-------|-------------------|-----------------|--|--|--|
|                                                                                                    | Действия | Номер | Дата<br>документа | Статус          |  |  |  |
|                                                                                                    | ≣-       | 1     | 11.07.2022        | <u>В архиве</u> |  |  |  |

9. Готовую справку в электронном виде с печатью и подписью банка на документе вы можете скачать в разделе «Документы» – «Письма». Для получения бумажного экземпляра справки обратитесь в выбранное отделение банка.